### **Purpose and Overview:**

This procedure provides an overview and details how to complete Nutrient Management Plan, (NMP) Summary worksheet. The NMP Summary includes application rates listed field or crop management unit for all nutrient sources applied to meet crop nutrient needs for all fields on the entire operation (owned and rented acres). It includes a Whole Farm Note, the Crop Year(s), Operation Acres, Animal Equivalent Units, (AEU) and Animal Equivalent Units per Acre.

The NMP Summary worksheet requires <u>data entry so it has a yellow colored sheet tab</u> in the NMP Excel workbook.

The NMP Summary Notes worksheet is a separate tab in the Excel workbook but it is populated when completing the NMP Summary.

The NMP Summary is provided to help the farmer implement the plan on individual fields. Planners are encouraged to use the notes section to provide additional explanation or clarification to the farmer. Common examples are manure application setbacks, multiple manure applications or double cropping scenarios. Refer to the Pennsylvania Nutrient Management Act Program Technical Manual for NMP Summary Notes Requirements.

The NMP Summary Notes worksheet information is transferred information therefore <u>it has a grey colored sheet tab</u> in the NMP Excel workbook.

You can find the NMP Summary and NMP Summary Notes Worksheet tabs by looking for the hyper link in the NMP Spreadsheet Index

|    | A B C                    | D            | E         | F                | G          | Н         |          |
|----|--------------------------|--------------|-----------|------------------|------------|-----------|----------|
| 1  |                          | NMP          | Spread    | sheet            | Index      |           |          |
| 2  | NMP Vers                 | ion 6.0 201  | 7-10 (200 | 7-2016 E         | Excel)     |           |          |
| 3  | NMP Instructions         |              |           |                  |            |           |          |
| 4  | Contacts for Additional  | nformation   |           |                  |            |           |          |
| 5  | Input: Create Farm Spec  | cific Animal | List      |                  |            |           |          |
| 6  | Input: Manure Group Info | rmation Inpu | ut Sheet  |                  |            |           |          |
| 7  | Input: Manure Analysis A | verage       |           |                  |            |           |          |
| 8  | Input: Create Farm Crop  | <u>List</u>  |           |                  |            |           |          |
| 9  | Input: Appendix 4 Crop   | and Manure   | e Managei | <u>ment, P I</u> | ndex, Wint | er Matrix | <u>c</u> |
| 10 | NMP Summary              | 1            |           |                  |            |           |          |
| 11 | NMP Summary Notes        |              |           |                  |            |           |          |
| N  | IMP Index                |              |           |                  |            |           |          |

Or just scroll through the tabs until you find it. The tab in the NMP Spreadsheet that looks like this:

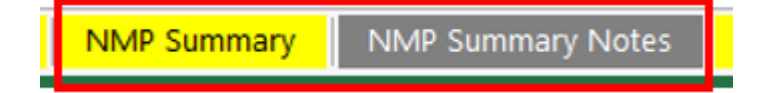

# 1. Layout and Completion of the NMP Summary worksheet

#### 1.1. Layout of the worksheet and overview

|          | A                                                                                                    | В      | С        | D               | E                     | F                         | GH                                  | 1               | J                             | K                | L           | Μ                   | Ν            | 0           | Р                             | Q                |
|----------|----------------------------------------------------------------------------------------------------|--------|----------|-----------------|-----------------------|---------------------------|-------------------------------------|-----------------|-------------------------------|------------------|-------------|---------------------|--------------|-------------|-------------------------------|------------------|
| 1        |                                                                                                    |        |          |                 | Nutrient              | Managem                   | ent Plan Sun                        | nma             | iry                           |                  |             |                     |              |             |                               |                  |
| 2        |                                                                                                    |        |          |                 |                       |                           | _                                   |                 |                               |                  |             |                     |              |             |                               |                  |
| 3        | Total acres re                                                                                                    | ported | in NMP   | Summary:        |                       |                           |                                     |                 |                               |                  | С           | rop Ye              | ear(s)       |             |                               |                  |
| 4        | 4 Whole Farm Note:<br>If manure runs out for any field, consult Appendix 4 of the<br>that field. The fertilizer required on any part of the field the |        |          |                 |                       |                           | e plan for<br>at does not           | t Create/Update |                               |                  |             |                     |              | ן<br>ב<br>א |                               |                  |
| 5        | receive manure can be determined from the 'Net Nutrients Required'<br>for that field.                                                                 |        |          |                 |                       |                           |                                     |                 |                               |                  | Sum         | mary                |              |             |                               | V                |
| 8        | Operation Act                                                                                                    | es:    |          |                 |                       |                           | Li                                  |                 |                               |                  |             |                     |              |             |                               |                  |
| 9<br>10  | Total Acres:                                                                                                    |        | Total    | Acres Availab   | le For Nutrien        | t Application Und         | ler Operator's Contr                | rol: O          | wned:                         |                  |             | R                   | ented:       |             |                               |                  |
| 11       | Animal                                                                                                    | Equiva | lent Uni | ts: 143.01      |                       | Animal Equ                | uivalent Units Per                  | Acre:           | 143.01                        |                  |             |                     |              |             |                               |                  |
| 12<br>13 |                                                                                                    |        |          |                 |                       |                           |                                     | Sta<br>Fert     | arter/Ot<br>tilizer (         | her<br>Ib/A)     | Sup<br>Fert | opleme<br>ilizer (l | ntal<br>b/A) | Nutri       | ent Ba<br>(Ib/A) <sup>2</sup> | lance            |
| 14       | CMU/Field ID                                                                                                    | Acres  | Сгор     | Manure<br>Group | Application<br>Season | Application<br>Management | Planned Manure<br>Rate <sup>1</sup> | N               | P <sub>2</sub> O <sub>5</sub> | K <sub>2</sub> O | N           | $P_2O_5$            | K₂O          | N           | $P_2O_5$                      | K <sub>2</sub> O |
| 15       |                                                                                                    |        |          |                 |                       |                           |                                     |                 |                               |                  |             |                     |              |             |                               |                  |

#### **1.2.** Cell Information Notes

The cells with red triangles have helpful notes included to help you understand what needs to be entered or what the cell data is used for. For example when you click in the Crop Years cell the following message will appear:

|                                              | A B C D E F G H I J K L M N O P                                                                                                    | Q                                                                              |  |  |  |  |  |  |  |  |  |  |
|----------------------------------------------|----------------------------------------------------------------------------------------------------|--------------------------------------------------------------------------------|--|--|--|--|--|--|--|--|--|--|
| 1                                            | Nutrient Management Plan Summary                                                                                                    |                                                                                |  |  |  |  |  |  |  |  |  |  |
| 2<br>3                                       | 2<br>3 Total acres reported in NMP Summary: Crop Year(s                                                                                                    |                                                                                |  |  |  |  |  |  |  |  |  |  |
| 4<br>5<br>7                                  | Whole Farm Note: If manure runs out for any field, consult Appendix 4 of the plan for   If manure runs out for any field, consult Appendix 4 of the field that does not Create/Update   receive manure can be determined from the 'Net Nutrients Required' Summary   for that field. For that field | shaded cells<br>The value ent<br>wil be transfe<br>worksheets to<br>Important: |  |  |  |  |  |  |  |  |  |  |
| 8<br>9                                       | Operation Acres:<br>Total Acres: Total Acres Available For Nutrient Application Under Operator's Control: Owned: Rented: Rented:                                                                                                    | . \                                                                            |  |  |  |  |  |  |  |  |  |  |
| 10                                           |                                                                                                    |                                                                                |  |  |  |  |  |  |  |  |  |  |
| 11                                           | Animal Equivalent Units: 143.01 Animal Equivalent Units Per Acre: 143.01                                                                                                    | \                                                                              |  |  |  |  |  |  |  |  |  |  |
| 12<br>13                                     | Starter/Other Supplemental Nutrient Ba<br>Fertilizer (Ib/A) Fertilizer (Ib/A) (Ib/A)                                                                                                    | lance                                                                          |  |  |  |  |  |  |  |  |  |  |
| 14                                           | CMU/Field ID Acres Crop Manure Application Application Planned Manure N P2O5 K2O N P2O5 K2O N P2O5 K2O N P2O5                                                                                                    | K <sub>2</sub> O                                                               |  |  |  |  |  |  |  |  |  |  |
| 15<br>16<br>17<br>18<br>19<br>20<br>21<br>21 | S F   B F   B F   B F   Crop Year(s) F   Enter the crop year(s) covered in this plan.   NMP Summary The year(s) entered here will transfer to all printed v                                                                                                    | vorksheets.                                                                    |  |  |  |  |  |  |  |  |  |  |

2. Completing the yellow input cells

### 2.1. Nutrient Management Plan Whole Farm Notes

| A B C D E                                                                                                    | F G H I                                       |                 |
|----------------------------------------------------------------------------------------------------|-----------------------------------------------|-----------------|
| 1 Nutrient Man                                                                                                    | agement Plan Summary                          | /               |
| 2                                                                                                    |                                               | <u>_</u>        |
| 3 Total acres reported in NMP Summary:                                                                                           |                                               |                 |
| 4 Whole Farm Note:<br>If manure runs out for any field, consult Append<br>that field. The fartilizer required on any part of the | ix 4 of the plan for                          |                 |
| 5<br>Whole Farm Note                                                                                                    | t Nutrients Required                          |                 |
| A note to the farmer that apply to the who<br>management changes or general informati                                            | le plan. Global<br>on that the farmer         |                 |
| needs to be aware of when the plan is imp<br>For example if the starter fertilizer program                                       | lemented.<br>n was changed.                   |                 |
| NMP Summary                                                                                                    |                                               |                 |
| 2.2. Crop Year(s)                                                                                                    |                                               |                 |
| Enter the crop years(s) covered in this plan. The year(s) entere                                                                 | d here will transfer to all printed w         | orksheets.      |
| H J K L M N O P Q                                                                                                    |                                               |                 |
| Summary                                                                                                    | Appendix 3 Manure<br>Group Information Crop   | Cow Fall Liquid |
| Crop Year(s <mark>) 2019</mark>                                                                                                  | Manure Unit<br>(lbs/ton or 1000 gal)          | lb/1000 gal     |
| Create/Update<br>Summary                                                                                                    | Total Nitrogen (N)<br>9 (lbs/ton or 1000 gal) | 20.50           |
| Crop Year(s)                                                                                                    | Appendix 3 Manure Grou                        | up Info.        |

Enter the crop year(s) covered in this plan. The year(s) entered here will transfer to all printed worksheets.

NMP Summary

### 2.3. Operation Total Acres

The NMP is to include all the lands that are an integral part of this animal operation. These lands may be different from those lands counted in the AEU/acre calculation.

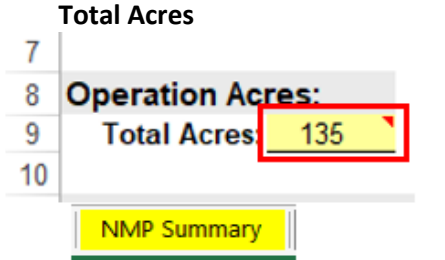

Lands owned by the operator which are located at the animal production facility, as well as other lands under the management control (owned or rented) that are an integral part of this animal production facility.

# 2.4. Total Acres Available For Nutrient Application Under Operator's Control: Owned and Rented

**Owned Acres**: List the number of acres OWNED, from the total acres in the NMP that will receive nutrients during the normal cropping rotation for the operation. This includes nutrients from manure, sewage sludge or bio-solids, chemical fertilizers, etc.

**Rented Acres**: List the number of acres RENTED, from the total acres in the NMP that will receive nutrients during the normal cropping rotation for the operation. This includes nutrients from manure, sewage sludge or bio-solids, chemical fertilizers, etc.

| Total Acres Available For Nutrient Application Under Operator's Control: | Owned: | 75 | Rented: | 25 |  |
|--------------------------------------------------------------------------|--------|----|---------|----|--|
|--------------------------------------------------------------------------|--------|----|---------|----|--|

NMP Summary

# **Owned Acres**

List the number of acres OWNED , from the total acres in the NMP that will receive nutrients during the normal cropping rotation for the operation.

This includes nutrients from manure, sewage sludge or biosolids, chemical fertilizers, etc.

# **Rented Acres**

List the number of acres RENTED , from the total acres in the NMP that will receive nutrients during the normal cropping rotation for the operation.

This includes nutrients from manure, sewage sludge or biosolids, chemical fertilizers, etc.

### 2.5. Animal Equivalent Units

The AEU's shown is the sum of all AEU's from all manure groups from the Appendix 3 Manure Group Information Tab.

| 10 |                         |        |
|----|-------------------------|--------|
| 11 | Animal Equivalent Units | 143.01 |
| 12 |                         |        |
|    | NMP Summary             |        |

In the example:

The sum of the Cow Fall Liquid and Cow Spring Liquid Manure Group AEU's in Appendix 3 Manure Group Info. Tab divided by the total acres owned and rented in the NMP Summary.

#### 2.6. Animal Equivalent Units per Acre

The AEU's shown is the sum of all AEU's from all manure groups in Appendix 3 Manure Group Info. Tab.

| Animal Equivalent Units Per Acre: 1. | Animal Equivalent Units                                 |
|--------------------------------------|---------------------------------------------------------|
|                                      | The AEU's shown is the sum of all AEU's from all manure |
|                                      | groups in Appendix 3 Manure Group Info. Tab.            |

= (71.51 AEU's Cow Fall Liquid Manure Group + 71.51 AEU's Cow Spring Liquid Manure Group) ÷ (75 Acres owned + 25 Acres rented)

#### = 143.02 AEU's ÷ 100 Acres = 1.43 AEU's per Acre

| d. | A                                                                         | В           | С                      | D           | E        |
|----|---------------------------------------------------------------------------|-------------|------------------------|-------------|----------|
| Ļ  | Appendix 3 Manure<br>Group Information                                    | Cow Fall    | Liquid                 | Cow Sprin   | g Liquid |
| 3  | Manure Unit<br>(ibs/ton or 1000 gal)                                      | lb/1000 gal |                        | lb/1000 gal |          |
| )  | Total Nitrogen (N)<br>(Ibs/ton or 1000 gal)                               | 20.50       |                        | 18.90       |          |
| 0  | Ammonium N (NH <sub>4</sub> -N)<br>(ibs/ton or 1000 gal)                  | 8.30        |                        | 7.40        |          |
| 1  | Total Organic N<br>(lbs/ton or 1000 gal)                                  | 12.20       | <u>Go to NMP Index</u> | 11.50       |          |
| 2  | Total Phosphate (P <sub>2</sub> O <sub>5</sub> )<br>(ibs/ton or 1000 gal) | 10.40       | Go to Appendix 3 Input | 9.60        |          |
| 3  | Total Potash (K <sub>2</sub> O)<br>(Ibs/ton or 1000 gal)                  | 18.20       | Go to Manure Avg Inout | 16.80       |          |
| 4  | Percent Solids                                                            | 5.50        | Grazing Calculator     | 6.70        |          |
| 5  | PSC Value<br>(analytical or book value)                                   | 0.80        |                        | 0.80        |          |
| 3  | Percent Moisture                                                          | 94.50       |                        | 93.30       |          |
| ſ  | Manure Group AEU's                                                        | 71.51       |                        | 71.51       | 1        |

Appendix 3 Manure Group Info.

2.7. Populating the NMP Summary and Summary Notes

Click on the Create/Update NMP Summary button after completing or changing the crop & manure management information and field notes in App 4 Input. This will populate or fill in the NMP Summary and the NMP Summary Notes worksheets.

| otal acres r                                                                                                    | eported                                                                                          | n NMP Sur                                                                                                    | mmary.                                                                                                    |                                                                                              | •                                                                                                    |                                                                                                    |                                                  |                                                                                                    |                                                 | Cro                                              | op Yea                                                                                                 | ar(s) 2                                              | 019                           |                                                                            |                              |
|----------------------------------------------------------------------------------------------------|--------------------------------------------------------------------------------------------------|----------------------------------------------------------------------------------------------------|----------------------------------------------------------------------------------------------------|----------------------------------------------------------------------------------------------|----------------------------------------------------------------------------------------------------|----------------------------------------------------------------------------------------------------|--------------------------------------------------|----------------------------------------------------------------------------------------------------|-------------------------------------------------|--------------------------------------------------|----------------------------------------------------------------------------------------------------|------------------------------------------------------|-------------------------------|----------------------------------------------------------------------------|------------------------------|
| otar acres i                                                                                                    | eponea                                                                                           | un ou                                                                                                    | , inter y.                                                                                                    |                                                                                              |                                                                                                    |                                                                                                    |                                                  |                                                                                                    |                                                 |                                                  |                                                                                                    |                                                      | .010                          |                                                                            |                              |
| Vhole Farm N                                                                                                    | ote:                                                                                             | If manure ru                                                                                                    | ns out for any                                                                                                    | field consult                                                                                | Appendix 4 of the pl                                                                                                    | lan for                                                                                                    |                                                  | <u>п</u>                                                                                                   |                                                 |                                                  |                                                                                                    | 1                                                    |                               |                                                                            |                              |
|                                                                                                    |                                                                                                  | that field. Th                                                                                                    | e fertilizer rec                                                                                                    | uired on any                                                                                 | part of the field that of                                                                                                    | does not                                                                                                    |                                                  |                                                                                                    | Cr                                              | eate/U                                           | pdate                                                                                                  |                                                      |                               |                                                                            |                              |
|                                                                                                    |                                                                                                  | receive man                                                                                                    | ure can be de                                                                                                    | termined from                                                                                | the 'Net Nutrients F                                                                                                    | Required'                                                                                                    |                                                  | _                                                                                                    |                                                 | Summ                                             | iary                                                                                                   |                                                      |                               |                                                                            |                              |
|                                                                                                    |                                                                                                  | for that field.                                                                                                    |                                                                                                    |                                                                                              |                                                                                                    |                                                                                                    |                                                  | / _                                                                                                    |                                                 |                                                  |                                                                                                    |                                                      |                               |                                                                            |                              |
|                                                                                                    |                                                                                                  |                                                                                                    |                                                                                                    |                                                                                              |                                                                                                    |                                                                                                    |                                                  |                                                                                                    |                                                 |                                                  |                                                                                                    |                                                      |                               |                                                                            |                              |
| Total Acres                                                                                                    | 135                                                                                              | Total Acr                                                                                                    | oe Availablo                                                                                                    | For Nutrient                                                                                 | t Application Under                                                                                                    | Operator's Con                                                                                                    | trol: 0                                          | wnod: 7                                                                                                    | 5                                               |                                                  | Por                                                                                                    | ntod: 2                                              | 5                             |                                                                            |                              |
| Total Acres                                                                                                    | . 100                                                                                            | Total Act                                                                                                    | es Avanable                                                                                                    | i or nutrien                                                                                 | Application onder                                                                                                    | operator s con                                                                                                    | uoi. 0                                           | meu. <u>r</u>                                                                                              | 5                                               |                                                  | i i i i                                                                                                | neu.                                                 | .0                            |                                                                            |                              |
| Anima                                                                                                    | l Equiva                                                                                         | lent Units:                                                                                                    | 143.01                                                                                                    |                                                                                              | Animal Equiv                                                                                                    | alent Units Pe                                                                                                    | r Acre:                                          | 1.43                                                                                                    | 1                                               |                                                  |                                                                                                    |                                                      |                               |                                                                            |                              |
|                                                                                                    |                                                                                                  |                                                                                                    |                                                                                                    |                                                                                              |                                                                                                    |                                                                                                    |                                                  |                                                                                                    |                                                 |                                                  |                                                                                                    |                                                      |                               |                                                                            |                              |
|                                                                                                    |                                                                                                  |                                                                                                    |                                                                                                    |                                                                                              |                                                                                                    |                                                                                                    | Sta                                              | rter/Oth                                                                                                   | er                                              | Supp                                             | lemen                                                                                                  | tal                                                  | Nutrie                        | ent Bala                                                                   | ance                         |
|                                                                                                    |                                                                                                  |                                                                                                    | Manure                                                                                                    | Application                                                                                  | Application                                                                                                    | Planned Manure                                                                                                    | Fert                                             | lizer (ib                                                                                                  | /A)                                             | Fertil                                           | izer (ib                                                                                               |                                                      |                               |                                                                            |                              |
| CMU/Field ID                                                                                                    | Acres                                                                                            | Crop                                                                                                    | Group                                                                                                    | Season                                                                                       | Management                                                                                                    | Rate <sup>1</sup>                                                                                                    | N                                                | P <sub>2</sub> O <sub>5</sub>                                                                              | K <sub>2</sub> O                                | N                                                | P <sub>2</sub> O <sub>5</sub>                                                                          | K <sub>2</sub> O                                     | N                             | P <sub>2</sub> O <sub>5</sub>                                              | K <sub>2</sub> O             |
| Croato/I                                                                                                    | Indata                                                                                           |                                                                                                    | umman                                                                                                    | . /                                                                                          |                                                                                                    |                                                                                                    |                                                  |                                                                                                    |                                                 |                                                  |                                                                                                    |                                                      |                               |                                                                            |                              |
|                                                                                                    | puate                                                                                            | INIVIE 3                                                                                                    |                                                                                                    |                                                                                              |                                                                                                    | <i>C</i> :                                                                                                    |                                                  |                                                                                                    |                                                 |                                                  |                                                                                                    |                                                      |                               | _                                                                          |                              |
| LICK ON 1                                                                                                    | the Cre                                                                                          | eate/Up                                                                                                    | date NI                                                                                                    | /IP Sumi                                                                                     | mary button                                                                                                    | after com                                                                                                    | pletii                                           | ng or                                                                                                    | chai                                            | ngin                                             | g_the                                                                                                  | e cro                                                | ор 8                          | ι                                                                          |                              |
| manure                                                                                                    | manag                                                                                            | ement i                                                                                                    | nformat                                                                                                    | ion and                                                                                      | field notes i                                                                                                    | n App 4 Inj                                                                                                    | put.                                             |                                                                                                    |                                                 |                                                  |                                                                                                    |                                                      |                               |                                                                            |                              |
|                                                                                                    |                                                                                                  |                                                                                                    |                                                                                                    |                                                                                              |                                                                                                    |                                                                                                    |                                                  |                                                                                                    |                                                 |                                                  |                                                                                                    |                                                      |                               |                                                                            |                              |
| NMP Sumn                                                                                                    | nary<br>B                                                                                        | C                                                                                                    | D                                                                                                    | E                                                                                            | F                                                                                                    | G H                                                                                                    | 1                                                | J                                                                                                    | к                                               | L                                                | м                                                                                                    | N                                                    | 0                             | Р                                                                          | (                            |
| NMP Sumn                                                                                                    | nary<br>B                                                                                        | C                                                                                                    | D                                                                                                    | E<br>Nutrient                                                                                | F<br>Manageme                                                                                                    | <sub>с н</sub><br>nt Plan Su                                                                                                    | mma                                              | J<br>Iry                                                                                                   | К                                               | L                                                | М                                                                                                    | N                                                    | 0                             | Р                                                                          | C                            |
| NMP Sumn<br>A                                                                                                    | B<br>B                                                                                           | C<br>in NMP Su                                                                                                    | D<br>mmary:                                                                                                    | E<br>Nutrient<br>37.0                                                                        | ⊦<br>t Manageme                                                                                                    | G н<br>nt Plan Su                                                                                                    | mma                                              | J<br>Iry                                                                                                   | К                                               | L                                                | M<br>rop Ye                                                                                            | N<br>ear(s)                                          | 0                             | Р                                                                          | 0                            |
| NMP Sumn<br>A                                                                                                    | eported                                                                                          | C                                                                                                    | D<br>mmary:                                                                                                    | E<br>Nutrient                                                                                | F<br>Manageme                                                                                                    | G н<br>nt Plan Su                                                                                                    | mma                                              | J<br>Iry                                                                                                   | К                                               | Cr                                               | M<br>rop Ye                                                                                            | N<br>ear(s)                                          | 0<br>2019                     | Р                                                                          | 0                            |
| NMP Sumn<br>A<br>Fotal acres I                                                                                   | B<br>B<br>eported<br>lote:                                                                       | C<br>in NMP Su                                                                                                    | D<br>mmary:                                                                                                    | E<br>Nutrient<br>37.0<br>y field, consul                                                     | F<br>t <b>Manageme</b><br>t Appendix 4 of the p                                                                                                    | G H<br>nt Plan Su                                                                                                    | mma                                              | J<br>Iry                                                                                                   | К                                               | C                                                | M<br>rop Ye                                                                                            | N<br>ear(s)                                          | 0<br>2019                     | Р                                                                          | (                            |
| NMP Sumn<br>A<br>Fotal acres I<br>Vhole Farm N                                                                   | B<br>B<br>B<br>B<br>B<br>D<br>D<br>D<br>D<br>D<br>D<br>D<br>D<br>D<br>D<br>D<br>D<br>D<br>D<br>D | C<br>in NMP Su<br>If manure ru<br>that field. Th                                                                                                    | D<br>mmary:<br>ns out for any<br>ne fertilizer re                                                                                                    | E<br>Nutrient<br>37.0<br>y field, consul<br>quired on any                                    | F<br>t <b>Manageme</b><br>t Appendix 4 of the p<br>part of the field that                                                                                                    | G H<br>nt Plan Su<br>plan for<br>does not                                                                                                    | mma                                              | J<br>Iry                                                                                                   | ĸ                                               | L<br>Cr<br>Cr<br>Sumr                            | M<br>rop Ye<br>Update<br>nary                                                                          | N<br>ear(s)                                          | <u>0</u><br>2019              | P                                                                          | (                            |
| NMP Sumn<br>A<br>Fotal acres I                                                                                   | B<br>eported<br>lote:                                                                            | C<br>in NMP Su<br>If manure ru<br>that field. There is the field.                                                                                                    | D<br>mmary:<br>ns out for any<br>re fertilizer re<br>nure can be d                                                                                                    | E<br>Nutrient<br>37.0<br>y field, consul<br>quired on any<br>etermined fror                  | F<br>t Manageme<br>t Appendix 4 of the p<br>part of the field that<br>n the 'Net Nutrients I                                                                                                    | G H<br>nt Plan Su<br>Nan for<br>does not<br>Required                                                                                                    | Imma                                             | J<br>Iry                                                                                                   | ĸ                                               | L<br>Cr<br>Sumr                                  | M<br>rop Ye<br>Update<br>nary                                                                          | N<br>ear(s)                                          | <u>0</u><br>2019              | Р                                                                          | (                            |
| NMP Sumn<br>A<br>Fotal acres i<br>Vhole Farm N                                                                   | eported                                                                                          | C<br>in NMP Su<br>If manure ru<br>that field. Th<br>receive man<br>for that field                                                                                                    | D<br>mmary:<br>Ins out for any<br>ne fertilizer re<br>iure can be de                                                                                                    | E<br>Nutrient<br>37.0<br>y field, consul<br>quired on any<br>etermined fror                  | F<br>t Manageme<br>t Appendix 4 of the p<br>part of the field that<br>n the 'Net Nutrients                                                                                                    | G H<br>nt Plan Su<br>plan for<br>does not<br>Required'                                                                                                    | mma                                              | J<br>Iry                                                                                                   | С                                               | L<br>Cr<br>Sumr                                  | M<br>rop Ye<br>Update<br>mary                                                                          | N<br>ear(s)                                          | 0<br>2019                     | P                                                                          |                              |
| NMP Summ<br>A<br>Fotal acres of<br>Whole Farm N                                                                  | B<br>eported<br>lote:                                                                            | C<br>in NMP Su<br>If manure ru<br>that field. Th<br>receive man<br>for that field                                                                                                    | D<br>mmary:<br>ns out for any<br>ne fertilizer re<br>uure can be do                                                                                                    | E<br>Nutrient<br>37.0<br>y field, consul<br>quired on any<br>etermined fror                  | F<br>t Manageme<br>t Appendix 4 of the p<br>part of the field that<br>n the 'Net Nutrients I                                                                                                    | G H<br>nt Plan Su<br>plan for<br>does not<br>Required'                                                                                                    | mma                                              | J<br>Iry                                                                                                   | ĸ                                               | L<br>Cr<br>Create//<br>Sumr                      | M<br>rop Ye<br>Update<br>nary                                                                          | N<br>ear(s)                                          | <u>0</u><br>2019              | Р                                                                          |                              |
| NMP Summ<br>A<br>Fotal acres I<br>Vhole Farm N<br>Dperation A<br>Total Acres                                     | eported<br>lote:                                                                                 | C<br>in NMP Su<br>If manure ru<br>that field. Th<br>receive man<br>for that field                                                                                                    | D<br>mmary:<br>ns out for any<br>ne fertilizer re<br>uure can be do<br>res Available                                                                                                    | E<br>Nutrient<br>37.0<br>y field, consul<br>quired on any<br>etermined fror<br>e For Nutrien | F<br>t Manageme<br>t Appendix 4 of the p<br>part of the field that<br>n the 'Net Nutrients I<br>at Application Unde                                                                                                    | G H<br>nt Plan Su<br>plan for<br>does not<br>Required'<br>er Operator's Cor                                                                                                    | mma<br>ntrol: 0                                  | J<br>Iry                                                                                                   | к<br>С                                          | L<br>Cr<br>Sumr                                  | M<br>rop Ye<br>Update<br>nary<br>Re                                                                    | N<br>ear(s)                                          | 0<br>2019<br>25               | Р                                                                          |                              |
| NMP Summ<br>A<br>Fotal acres I<br>Vhole Farm N<br>Operation A<br>Total Acres                                     | B<br>eported<br>lote:<br>: 135                                                                   | C<br>in NMP Su<br>If manure ru<br>that field. Th<br>receive man<br>for that field<br>Total Acr                                                                                                    | D<br>mmary:<br>ns out for any<br>he fertilizer re<br>uure can be do<br>res Available                                                                                                    | E<br>Nutrient<br>37.0<br>y field, consul<br>quired on any<br>etermined fror                  | F<br>t Manageme<br>t Appendix 4 of the p<br>part of the field that<br>n the 'Net Nutrients of<br>the tapplication Unde                                                                                                    | G H<br>nt Plan Su<br>plan for<br>does not<br>Required'<br>Pr Operator's Cor                                                                                                    | ntrol: C                                         | J<br>Iry<br>)wned:                                                                                         | к<br>С                                          | L<br>Cr<br>Sumr                                  | M<br>rop Ye<br>Update<br>nary<br>Re                                                                    | N<br>ear(s)                                          | 0<br>2019<br>25               | P                                                                          | (                            |
| NMP Summ<br>A<br>Fotal acres I<br>Vhole Farm N<br>Operation Ar<br>Total Acres<br>Anim                            | B<br>eported<br>lote:<br>: 135<br>al Equiva                                                      | C<br>in NMP Su<br>If manure ru<br>that field. Th<br>receive man<br>for that field<br>Total Acr<br>Ient Units:                                                                                                    | D<br>mmary:<br>ns out for any<br>ne fertilizer re<br>uure can be do<br>res Available<br>143.01                                                                                                    | E<br>Nutrient<br>37.0<br>y field, consul<br>quired on any<br>etermined fror                  | F<br>t Manageme<br>t Appendix 4 of the p<br>part of the field that<br>n the 'Net Nutrients I<br>at Application Under<br>Animal Equir                                                                                                    | G H<br>nt Plan Su<br>plan for<br>does not<br>Required'<br>or Operator's Cor<br>valent Units Pe                                                                                             | ntrol: C                                         | J<br>Iry<br>)wned: ]<br>: 1.43                                                                             | <u>к</u><br>сс                                  | L<br>Cr<br>Sumr                                  | M<br>rop Ye<br>Update<br>mary<br>Re                                                                    | N<br>ear(s)                                          | <u>0</u><br>2019<br>25        | P                                                                          |                              |
| NMP Summ<br>A<br>Fotal acres I<br>Vhole Farm N<br>Operation Ar<br>Total Acres<br>Anim                            | B<br>eported<br>lote:<br>: <u>135</u><br>al Equiva                                               | C<br>in NMP Su<br>If manure ru<br>that field. Th<br>receive man<br>for that field<br>Total Acr<br>Ient Units:                                                                                                    | D<br>mmary:<br>ns out for any<br>ne fertilizer re<br>uure can be do<br>res Available                                                                                                    | E<br>Nutrient<br>37.0<br>y field, consul<br>quired on any<br>etermined fror                  | F<br>t Manageme<br>t Appendix 4 of the p<br>part of the field that<br>n the 'Net Nutrients I<br>at Application Unde<br>Animal Equir                                                                                                    | G H<br>nt Plan Su<br>plan for<br>does not<br>Required<br>or Operator's Cor<br>valent Units Pe                                                                                              | ntrol: C                                         | J<br>Iry<br>)wned:<br>: 1.43                                                                               | к<br>С                                          | L<br>Cr<br>Sumr                                  | M<br>Trop Ye<br>Update<br>nary<br>Re                                                                   | N<br>ear(s)                                          | 0<br>2019<br>25               | P                                                                          |                              |
| NMP Sumn<br>A<br>Fotal acres I<br>Vhole Farm N<br>Operation A<br>Total Acres<br>Anim                             | B<br>eported<br>lote:<br>: 135                                                                   | C<br>If manure ru<br>that field. Tr<br>receive man<br>for that field<br>Total Acr<br>lent Units:                                                                                                    | D<br>mmary:<br>Ins out for any<br>re fertilizer re<br>uure can be do<br>res Available                                                                                                    | E<br>Nutrient<br>37.0<br>y field, consul<br>quired on any<br>etermined fror                  | F<br>t Manageme<br>t Appendix 4 of the p<br>part of the field that<br>n the 'Net Nutrients I<br>at Application Under<br>Animal Equin                                                                                                    | G H<br>nt Plan Su<br>plan for<br>does not<br>Required'<br>or Operator's Cor<br>valent Units Pe                                                                                             | ntrol: C<br>er Acre<br>Sta<br>Fer                | J<br>Iry<br>)wned:<br>: 1.43<br>arter/Ott                                                                  | K<br>C<br>75<br>ber<br>b/A)                     | L<br>Cr<br>Sumr                                  | M<br>rop Ye<br>Update<br>nary<br>Re<br>plemen                                                          | N<br>ear(s)                                          | 0<br>2019<br>25<br>Nutri      | P<br>ent Ba<br>(Ib/A) <sup>2</sup>                                         |                              |
| NMP Sumn<br>A<br>Fotal acres I<br>Vhole Farm N<br>Operation A<br>Total Acres<br>Anim<br>CMU/Field ID             | B<br>eported<br>lote:<br>135<br>al Equiva                                                        | C<br>in NMP Su<br>If manure ru<br>that field. Th<br>receive man<br>for that field<br>Total Acr<br>Ient Units:                                                                                                    | D<br>mmary:<br>Ins out for any<br>the fertilizer re-<br>nure can be do<br>the<br>res Available<br>143.01                                                                                             | E<br>Nutrient<br>37.0<br>y field, consul<br>quired on any<br>etermined fror<br>e For Nutrien | F<br>Manageme<br>t Appendix 4 of the p<br>part of the field that<br>n the 'Net Nutrients I<br>at Application Under<br>Animal Equiv                                                                                                    | G H<br>nt Plan Su<br>Plan for<br>does not<br>Required'<br>or Operator's Cor<br>valent Units Pe<br>Planned Manure                                                                           | ntrol: C<br>er Acre<br>Sta<br>Fer<br>N           | J<br>Iry<br>)wned:<br>: 1.43<br>arter/Oth<br>tilizer (II<br>P+04                                           | K<br>C<br>75<br>b/A)<br>K <sub>2</sub> O        | L<br>Cr<br>Sumr<br>Sumr                          | M<br>rop Ye<br>Update<br>nary<br>Re<br>plemet<br>lizer (II<br>P;0,                                     | N<br>ear(s)<br>ented:<br>b/A)<br>K-O                 | 0<br>2019<br>25<br>Nutri      | P<br>ent Ba<br>(Ib/A) <sup>2</sup><br>₽,0∈                                 | land                         |
| NMP Summ<br>A<br>Fotal acres I<br>Vhole Farm N<br>Operation Ar<br>Total Acres<br>Anim                            | eported<br>lote:<br>: 135<br>al Equiva                                                           | C<br>in NMP Su<br>If manure ru<br>that field. Th<br>receive man<br>for that field<br>Total Acr<br>Ient Units:<br>Crop                                                                                                    | D<br>mmary:<br>Ins out for any<br>ne fertilizer re<br>nure can be de<br>res Available<br>143.01                                                                                                    | E<br>Nutrient                                                                                | F<br>t Manageme<br>t Appendix 4 of the p<br>part of the field that<br>n the 'Net Nutrients I<br>at Application Under<br>Animal Equin<br>Management<br>Summer, Summer                                                                                                    | G H<br>nt Plan Su<br>plan for<br>does not<br>Required'<br>or Operator's Cor<br>valent Units Pe<br>Planned Manure<br>Rate <sup>1</sup>                                                      | ntrol: C<br>er Acre                              | J<br>Iry<br>Wwned:<br>: 1.43<br>arter/Oth<br>tilizer (II<br>P <sub>2</sub> O <sub>5</sub>                  | К<br>С<br>75<br>b/A)<br>К <sub>2</sub> О        | L<br>Create//<br>Sumr<br>Supr<br>Ferti<br>N      | M<br>Update<br>nary<br>Re<br>plemen<br>lizer (II<br>P <sub>2</sub> O <sub>5</sub>                      | N<br>ear(s)<br>ented:<br>b/A)<br>K <sub>2</sub> O    | 0<br>2019<br>25<br>Nutri      | P<br>ent Ba<br>((b/A) <sup>2</sup><br>P <sub>2</sub> O <sub>5</sub>        | land<br>K <sub>2</sub>       |
| NMP Sumn<br>A<br>Fotal acres I<br>Vhole Farm N<br>Operation Ad<br>Total Acres<br>Anim<br>CMU/Field ID            | B<br>eported<br>lote:<br>: 135<br>al Equiva<br>Acres                                             | C<br>in NMP Su<br>If manure ru<br>that field. Th<br>receive man<br>for that field<br>Total Acr<br>Ient Units:<br>Crop                                                                                                    | D<br>mmary:<br>Ins out for any<br>ne fertilizer re<br>nure can be de                                                                                                    | E<br>Nutrient                                                                                | F<br>Manageme<br>Manageme<br>t Appendix 4 of the p<br>part of the field that<br>m the 'Net Nutrients in<br>t Application Under<br>Animal Equin<br>Management<br>Summer, Summer<br>utilization-                                                                                                    | G H<br>nt Plan Su<br>plan for<br>does not<br>Required'<br>or Operator's Cor<br>valent Units Pe<br>Planned Manure<br>Rate <sup>1</sup>                                                      | ntrol: C<br>er Acre<br>Sta<br>Fer<br>N           | J<br>Iry<br>Dwned:<br>: 1.43<br>arter/Oth<br>tilizer (II<br>P <sub>2</sub> O <sub>5</sub>                  | K<br>C<br>75<br>b/A)<br>K <sub>2</sub> O        | L<br>Create//<br>Sumr<br>Supr<br>Ferti<br>N      | M<br>rop Ye<br>Update<br>nary<br>Re<br>plemen<br>lizer (II<br>P <sub>2</sub> O <sub>5</sub>            | N<br>ear(s)<br>ented:<br>b/A)<br>K <sub>2</sub> O    | 0<br>2019<br>25<br>Nutri      | P<br>ent Ba<br>((b/A) <sup>2</sup><br>P <sub>2</sub> O <sub>5</sub>        | land<br>K                    |
| NMP Summ<br>A<br>Fotal acres in<br>Vhole Farm N<br>Operation Ai<br>Total Acres<br>Anim<br>CMU/Field ID<br>A6     | B<br>eported<br>lote:<br>: 135<br>al Equiva<br>Acres<br>6                                        | C<br>in NMP Su<br>If manure ru<br>that field. The<br>receive man<br>for that field<br>Total Acr<br>lent Units:<br>Crop<br>Established<br>Alfalfa with<br>Manure                                                                                           | D<br>mmary:<br>Ins out for any<br>ne fertilizer re<br>nure can be de<br>res Available<br>143.01<br>Manure<br>Group<br>Cow Fall<br>Liquid                                                             | E<br>Nutrient                                                                                | F<br>t Manageme<br>t Appendix 4 of the p<br>part of the field that<br>m the 'Net Nutrients I<br>at Application Under<br>Animal Equin<br>Management<br>Summer: Summer<br>utilization-<br>Incorporation after 7                                                                                                    | G H<br>nt Plan Su<br>plan for<br>does not<br>Required'<br>or Operator's Cor<br>valent Units Pe<br>Planned Manure<br>Rate <sup>1</sup><br>7800 gal/A                                        | ntrol: C<br>er Acre<br>Sta<br>Fer<br>N<br>0      | J<br>Iry<br>Dwned:<br>: 1.43<br>arter/Oth<br>tilizer (II<br>P <sub>2</sub> O <sub>5</sub><br>0             | К<br>С<br>75<br>мег<br>Б/А)<br>К <sub>2</sub> О | L<br>Create//<br>Sumr<br>Ferti<br>N              | M<br>rop Ye<br>Update<br>nary<br>Re<br>plemen<br>lizer (II<br>P <sub>2</sub> O <sub>5</sub><br>0       | N<br>ear(s)<br>ented:<br>b/A)<br>K <sub>2</sub> O    | 0<br>2019<br>25<br>Nutri<br>0 | P<br>ent Ba<br>(Ib/A) <sup>2</sup><br>P <sub>2</sub> O <sub>5</sub><br>-81 | lan(<br>K;                   |
| NMP Summ<br>A<br>Fotal acres in<br>Vhole Farm N<br>Operation Ai<br>Total Acres<br>Anim<br>CMU/Field ID<br>A6     | B<br>eported<br>lote:<br>: 135<br>al Equiva<br>Acres<br>6                                        | C<br>in NMP Su<br>If manure ru<br>that field. Th<br>receive man<br>for that field<br>Total Acr<br>lent Units:<br>Crop<br>Established<br>Alfalfa with<br>Manure<br>Established                                                                             | D<br>mmary:<br>Ins out for any<br>ne fertilizer re<br>iure can be de<br>res Available<br>143.01<br>Manure<br>Group<br>Cow Fall<br>Liquid                                                             | E<br>Nutrient                                                                                | F<br>t Manageme<br>t Appendix 4 of the p<br>part of the field that<br>m the 'Net Nutrients I<br>at Application Under<br>Application Under<br>Animal Equiv<br>Application<br>Management<br>Summer: Summer<br>utilization-<br>Incorporation after 7<br>days or none<br>Grazing anytime                                                                              | G H<br>nt Plan Su<br>plan for<br>does not<br>Required'<br>or Operator's Cor<br>valent Units Pe<br>Planned Manure<br>Rate <sup>1</sup><br>7800 gal/A                                        | ntrol: C<br>er Acre<br>Sta<br>Fer<br>N<br>0      | J<br>Iry<br>)wned:<br>: 1.43<br>arter/Oth<br>tilizer (II<br>P <sub>2</sub> O <sub>5</sub><br>0             | К<br>С<br>75<br>мег<br>Б/А)<br>К <sub>2</sub> О | L<br>Create//<br>Sumr<br>Supr<br>Ferti<br>N      | M<br>rop Ye<br>Update<br>nary<br>Re<br>plemen<br>lizer (II<br>P <sub>2</sub> O <sub>5</sub><br>0       | N<br>ear(s)<br>ented:<br>b/A)<br>K <sub>2</sub> O    | 0<br>2019<br>25<br>Nutri<br>0 | P<br>ent Ba<br>(Ib/A) <sup>2</sup><br>P <sub>2</sub> O <sub>5</sub><br>-81 | lan<br>K                     |
| NMP Summ<br>A<br>Fotal acres in<br>Vhole Farm N<br>Operation A<br>Total Acres<br>Anim<br>CMU/Field ID<br>A6      | B<br>eported<br>lote:<br>: 135<br>al Equiva<br>Acres<br>6                                        | C<br>in NMP Su<br>If manure ru<br>that field. Th<br>receive man<br>for that field<br>Total Acr<br>lent Units:<br>Crop<br>Established<br>Alfalfa with<br>Manure<br>Established<br>Pasture                                                                  | D<br>mmary:<br>Ins out for any<br>ne fertilizer re<br>uure can be do<br>res Available<br>143.01<br>Manure<br>Group<br>Cow Fall<br>Liquid<br>Dry Cows<br>Fall                                         | E<br>Nutrient                                                                                | F<br>t Manageme<br>t Appendix 4 of the p<br>part of the field that<br>in the 'Net Nutrients I<br>at Application Under<br>Animal Equiv<br>Application<br>Management<br>Summer: Summer<br>utilization-<br>Incorporation after 7<br>davs or none.<br>Grazing anytime<br>with nutrient uptake                                                                         | G H<br>nt Plan Su<br>plan for<br>does not<br>Required'<br>or Operator's Cor<br>valent Units Pe<br>Planned Manure<br>Rate <sup>1</sup><br>7800 gal/A<br>Grazing See                         | ntrol: C<br>er Acre<br>Sta<br>Fer<br>0           | J<br>Iry<br>Dwned:<br>: 1.43<br>arter/Oth<br>tilizer (II<br>P <sub>2</sub> O <sub>5</sub><br>0             | к<br>С<br>75<br>Кго<br>0                        | L<br>Create//<br>Sumr<br>Supr<br>Ferti<br>N      | M<br>rop Ye<br>Update<br>mary<br>Re<br>plement<br>lizer (II<br>P <sub>2</sub> O <sub>5</sub><br>0      | N<br>ear(s)<br>ented:<br>b/A)<br>K <sub>2</sub> O    | 0<br>2019<br>25<br>Nutri<br>0 | P<br>ent Ba<br>(Ib/A) <sup>2</sup><br>P <sub>2</sub> O <sub>5</sub>        | lan<br>K                     |
| NMP Summ<br>A<br>Fotal acres in<br>Vhole Farm N<br>Operation A<br>Total Acres<br>Anim<br>CMU/Field ID<br>A6      | B<br>eported<br>lote:<br>: 135<br>al Equiva<br>Acres<br>6<br>4                                   | C<br>in NMP Su<br>If manure ru<br>that field. Th<br>receive man<br>for that field<br>Total Acr<br>lent Units:<br>Crop<br>Established<br>Alfalfa with<br>Manure<br>Established<br>Pasture<br>(without                                                      | D<br>mmary:<br>Ins out for any<br>ne fertilizer re<br>iure can be do<br>res Available<br>143.01<br>Manure<br>Group<br>Cow Fall<br>Liquid<br>Dry Cows<br>Fall -<br>Uncollected                        | E<br>Nutrient                                                                                | F<br>t Manageme<br>t Appendix 4 of the p<br>part of the field that<br>in the 'Net Nutrients I<br>at Application Under<br>Animal Equiv<br>Application<br>Management<br>Summer: Summer<br>utilization-<br>Incorporation after 7<br>davs or none<br>Grazing anytime<br>with nutrient uptake<br>during growing                                                        | G H<br>nt Plan Su<br>plan for<br>does not<br>Required'<br>or Operator's Cor<br>valent Units Pe<br>Planned Manure<br>Rate <sup>1</sup><br>7800 gal/A<br>Grazing See<br>Notes                | ntrol: C<br>er Acre<br>Sta<br>Fer<br>0<br>0      | J<br>Iry<br>)wned: ]<br>: 1.43<br>arter/Ott<br>tilizer (II<br>P <sub>2</sub> O <sub>5</sub><br>0<br>0      | к<br>С<br>75<br>к <sub>2</sub> 0<br>0           | L<br>Create//<br>Sumr<br>Ferti<br>N<br>0         | M<br>rop Ye<br>nary<br>Re<br>plemen<br>lizer (II<br>P <sub>2</sub> O <sub>5</sub><br>0                 | N<br>ear(s)<br>e<br>ntal<br>b/A)<br>K <sub>2</sub> O | 0<br>2019<br>25<br>Nutri<br>0 | P<br>ent Ba<br>(Ib/A) <sup>2</sup><br>P <sub>2</sub> O <sub>5</sub><br>-81 | lan<br>K                     |
| NMP Sumn<br>A<br>Fotal acres (<br>Vhole Farm N<br>Operation A<br>Total Acres<br>Anim<br>CMU/Field ID<br>A6<br>A7 | B<br>eported<br>lote:<br>: 135<br>al Equiva<br>Acres<br>6<br>4                                   | C<br>in NMP Su<br>If manure ru<br>that field. Th<br>receive man<br>for that field<br>Total Acr<br>lent Units:<br>Crop<br>Established<br>Alfalfa with<br>Manure<br>Established<br>Pasture<br>(without<br>Established<br>Pasture<br>(without<br>Established | D<br>mmary:<br>ins out for any<br>ne fertilizer re-<br>iure can be do<br>res Available<br>143.01<br>Manure<br>Group<br>Cow Fall<br>Liquid<br>Dry Cows<br>Fall -<br>Uncollected                       | E<br>Nutrient                                                                                | F<br>t Manageme<br>t Appendix 4 of the p<br>part of the field that<br>in the 'Net Nutrients I<br>at Application Under<br>Animal Equiv<br>Application<br>Management<br>Summer: Summer<br>utilization-<br>Incorporation after 7<br>davs or none<br>Grazing anytime<br>with nutrient uptake<br>during growing<br>Season<br>Grazing anytime                           | G H<br>nt Plan Su<br>plan for<br>does not<br>Required'<br>or Operator's Cor<br>valent Units Pe<br>Planned Manure<br>Rate <sup>1</sup><br>7800 gal/A<br>Grazing See<br>Notes                | ntrol: C<br>er Acre<br>Sta<br>Fer<br>N<br>0      | J<br>Iry<br>)wned: ]<br>: 1.43<br>arter/Ott<br>tilizer (II<br>P <sub>2</sub> O <sub>5</sub><br>0<br>0      | K<br>C<br>75<br>K <sub>2</sub> O<br>0           | L<br>Create//<br>Sumr<br>Ferti<br>N<br>0         | M<br>rop Ye<br>nary<br>Re<br>plemen<br>lizer (II<br>P <sub>2</sub> O <sub>5</sub><br>0                 | N<br>ear(s)<br>ear(s)<br>Maintenant<br>kar<br>o      | 0<br>2019<br>25<br>Nutri<br>0 | ent Ba<br>(Ib/A) <sup>2</sup><br>P <sub>2</sub> O <sub>5</sub><br>-81      | lan(<br>-9                   |
| NMP Summ<br>A<br>Fotal acres I<br>Vhole Farm N<br>Operation A<br>Total Acres<br>Anim<br>CMU/Field ID<br>A6<br>A7 | B<br>eported<br>lote:<br>135<br>al Equiva<br>Acres<br>6<br>4                                     | C<br>in NMP Su<br>If manure ru<br>that field. Th<br>receive man<br>for that field<br>Total Acr<br>lent Units:<br>Crop<br>Established<br>Alfalfa with<br>Manure<br>Established<br>Pasture<br>(without<br>Established<br>Pasture                            | D<br>mmary:<br>ns out for any<br>ne fertilizer re<br>uure can be do<br>res Available<br>143.01<br>Manure<br>Group<br>Cow Fall<br>Liquid<br>Dry Cows<br>Fall -<br>Uncollected<br>Dry Cows<br>Spring - | E<br>Nutrient                                                                                | F<br>t Manageme<br>t Appendix 4 of the p<br>part of the field that<br>in the 'Net Nutrients I<br>at Application Under<br>Animal Equin<br>Application<br>Management<br>Summer: Summer<br>utilization-<br>Incorporation after 7<br>davs.or none.<br>Grazing anytime<br>with nutrient uptake<br>during growing<br>season.<br>Grazing anytime<br>with nutrient uptake | G H<br>nt Plan Su<br>plan for<br>does not<br>Required'<br>or Operator's Cor<br>valent Units Pe<br>Planned Manure<br>Rate <sup>1</sup><br>7800 gal/A<br>Grazing See<br>Notes<br>Grazing See | ntrol: C<br>er Acre<br>Sta<br>Fer<br>N<br>0<br>0 | J<br>Iry<br>)wned: :<br>: 1.43<br>arter/Ott<br>tilizer (II<br>P <sub>2</sub> O <sub>5</sub><br>0<br>0<br>0 | К<br>С<br>75<br>К2О<br>0<br>0                   | L<br>Create//<br>Sumr<br>Sumr<br>Ferti<br>N<br>0 | M<br>rop Ye<br>update<br>mary<br>Re<br>plement<br>lizer (II<br>P <sub>2</sub> O <sub>5</sub><br>0<br>0 | N<br>ented:<br>htal<br>b/A)<br>K <sub>2</sub> O<br>0 | 0<br>2019<br>25<br>Nutri<br>0 | P<br>ent Ba<br>(Ib/A) <sup>2</sup><br>P <sub>2</sub> O <sub>5</sub><br>-81 | lan(<br>K <sub>2</sub><br>-9 |

#### 2.8. NMP Summary Notes

Remember the NMP Summary Notes tab is colored grey to indicate all information is transferred there. Nothing is entered in this worksheet.

|         | A            | R                                                                                                    |
|---------|--------------|----------------------------------------------------------------------------------------------------|
| 1       |              | NMP Summary Notes                                                                                              |
| 2       |              |                                                                                                    |
| 3       |              |                                                                                                    |
| 4       |              | Crop Years 2019                                                                                                |
| 14      | CMU/Field ID | Notes                                                                                                    |
| 15      | A1           |                                                                                                    |
| 16      | A1           |                                                                                                    |
| 17      | A2           |                                                                                                    |
| 18      | A2           |                                                                                                    |
| 19      | A3           |                                                                                                    |
| 20      | A3           |                                                                                                    |
| 21      | A4           | 25% Ground cover must be present for winter application.                                                       |
| 22      | A4           |                                                                                                    |
| 23      | A5           |                                                                                                    |
| 24      | A6           |                                                                                                    |
| 25      | A7           | drys cow are grazed from April to September with 24 hr unrestriced access and are fed and watered at the barn. |
| 26      | A7           | dry cows are grazed October with 24 hr unrestriced access and are fed and watered at the barn.                 |
| 27<br>N | IMP Summary  | / Notes                                                                                                    |

#### 2.9. Total acres reported in NMP Summary

This cell is filled in after you click on the Create/Update Summary button. The Total Acres reported is a sum of all the fields entered into App 4 Input sheet. Double cropped fields and fields with multiple manure applications are counted only once if they are completed correctly.

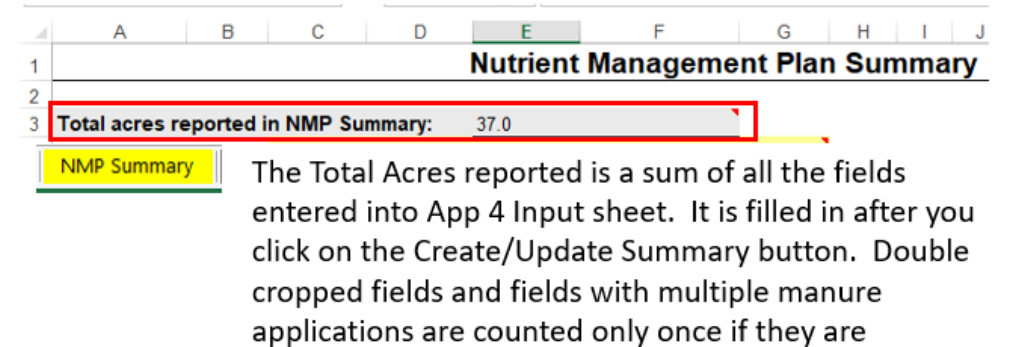

completed correctly.

#### 3. Notes

3.1. Planned Manure Rates on fields with Grazing

Notice the planned manure rate for uncollected manure from animal on pasture states "Grazing See Notes". The amount of uncollected manure is based on the days and hours /day on pasture. This information will be transferred from where it was entered in App 4 Input to the NMP Summary Notes.

| 14 | CMU/Field ID                                              | Acres | Сгор                                          | Manure<br>Group                     | Application<br>Season | Application<br>Management                                           | Planned Manure<br>Rate <sup>1</sup> |  |  |  |
|----|-----------------------------------------------------------|-------|-----------------------------------------------|-------------------------------------|-----------------------|---------------------------------------------------------------------|-------------------------------------|--|--|--|
| 26 | A7                                                        | 4.0   | Established<br>Pasture<br>(without<br>legume) | Dry Cows<br>Spring -<br>Uncollected | Grazing               | Grazing anytime<br>with nutrient uptake<br>during growing<br>season | Grazing See<br>Notes                |  |  |  |
|    | NMP Summary Planned Manure Rates for grazing animals will |       |                                               |                                     |                       |                                                                     |                                     |  |  |  |

Planned Manure Rates for grazing animals will be listed as "Grazing See Notes"

### 3.2. Planned manure rate when no manure is applied

displayed.

If no manure is planned to be applied to a field. The recommended guidance is to enter a zero in App 4 Input. If it is zero or left blank in App 4 Input, the planned manure rate will state "No Manure Applied".

| 14 | CMU/Field ID                                                 | Acres | Сгор                   | Manure<br>Group      | Application<br>Season | Application<br>Management | Planned Mar<br>Rate <sup>1</sup> | nure |  |  |  |  |
|----|--------------------------------------------------------------|-------|------------------------|----------------------|-----------------------|---------------------------|----------------------------------|------|--|--|--|--|
| 23 | A5                                                           | 6.0   | Established<br>Alfalfa | No Manure<br>Applied |                       |                           | No Manure<br>Applied             |      |  |  |  |  |
|    | NMP Summary If the planned manure rate entered in App 4 Inpu |       |                        |                      |                       |                           |                                  |      |  |  |  |  |
|    | is blank or zero then "No manure Applied", will be           |       |                        |                      |                       |                           |                                  |      |  |  |  |  |

### 4. Revision History

| Date        | Previous<br>Revision | Description of Significant Changes |
|-------------|----------------------|------------------------------------|
| Oct 9, 2017 | None                 | First issue of the document.       |